| No            | 質問                                           | 回答                                                                               |
|---------------|----------------------------------------------|----------------------------------------------------------------------------------|
|               |                                              | インターネット接続環境による要因が大きい                                                             |
|               |                                              | 無線で遅い場合は有線にして見てはどうか                                                              |
| 1             | 画像の動きが悪い 声が途切れる                              | RBBSPEEDTESTで速度を測る(DL:28 UL:8 Mbps位)                                             |
| '             |                                              | *ハードウェアアクセラレーションを有効にするのチェックを                                                     |
|               |                                              | 外すとよくなるかも(Windowsのみ)                                                             |
|               |                                              |                                                                                  |
| 2             | ZOOMホワイトボードの使い方                              | 画面共有を選び「ホワイトホード」を選択してください。                                                       |
|               |                                              |                                                                                  |
|               |                                              | アカワント設定であらかしめノレイクルームアワトルームの                                                      |
|               |                                              | 設定を有効にする必要かめります。                                                                 |
| 3             | クルーフに分けてのmtg                                 | 会議中にフレイクアウトセッションを作成することでクルーフ                                                     |
|               |                                              | 分けのMTGが可能になります。                                                                  |
|               |                                              |                                                                                  |
|               |                                              | ・Zoomにサインインしてご確認願います。                                                            |
|               |                                              | →解決できない場合は個別にご連絡ください。                                                            |
|               |                                              | く要求スペックが冬姓を満たしていたい>                                                              |
|               |                                              | 「マテス マリフガ 本目 とにに C C いない ク<br>・デュアルコア2Ghz以上(i5/i7またけ $\Delta$ MD相当)プロセッサ         |
|               |                                              | $\cdot$ Zoom $\mathbb{Z}^{2}$ $\mathbb{Z}^{2}$ $\mathbb{Z}^{2}$ $\mathbb{Z}^{2}$ |
| Ι.            | 背景が設定できない (スペックによる?)                         |                                                                                  |
| 4             | 背景の設定方法                                      |                                                                                  |
|               | ハーナャル背景にするコツは                                | ・ビナオ 開始の石の へ を押して変更                                                              |
|               |                                              |                                                                                  |
|               |                                              | ・明るすきるのはため                                                                       |
|               |                                              | ・周りの照明<br>  二両五左母(ゴルー・ボルタにナストトい)                                                 |
|               |                                              | ・元画面を緑(フルーハックにするとよい)                                                             |
| <u> </u>      |                                              | 無料マカウントでも100分支で接続可能です                                                            |
| 5             | 無料アカワントでは、3人以上は無理か?                          | 無科アガリノトじも100日よじ接続り能じり。                                                           |
|               | ち約 ニノムシス しいろのけナス しし言う 東ボナム                   | 但して八以上は時间利限40万じ9。<br>  ナストは左約 - 毎約にかかねこず、1合詳に1タ左左トナナ                             |
| 6             | 有料フイセンスというのはホストと言う事 じゅか                      | ホストは有料・無料にかかわらり、   会議に   名仔仕しまり。                                                 |
|               |                                              |                                                                                  |
| _ ا           |                                              | zoomで共有できるのは画面表示のみです。                                                            |
| 7             | 共有したいファイルが2つある場合は都度共有ホタンを押すのか                | 表示するファイルを前面に出せば共有できます。                                                           |
|               |                                              |                                                                                  |
| 8             | 画面共有は共有した人のPC画面が出るという認識でよいか                  | はいそうなります                                                                         |
|               |                                              | 開発回ジュノリナなので初期部ウはコノリナになります。                                                       |
|               |                                              | 開先国がアメリカなので初期改正はアメリカになります。<br>オーディオ会議にコンピュータでオーディオに参加する                          |
|               |                                              | オーブイオ 去職にコンレューダでオーブイオに参加する                                                       |
|               | 初期設定でアメリカになってる、音声は回線を使ってる                    | →国ノ地域は関係なし                                                                       |
| 9             | 初期設定のアメリカの意味は?                               | オーディオ会議に電話で参加する                                                                  |
|               |                                              | →グローバルダイヤルインの国/地域を日本に変更必要                                                        |
|               |                                              | アメリカに国際通話になり通話料金が高くなるため                                                          |
|               |                                              |                                                                                  |
|               |                                              | ファイル自身が流出する心配はございませんが、参加者が画面                                                     |
|               |                                              | キャプチャしたり、写真を撮影されることについて防ぐ手段は                                                     |
| 10            | 資料共有のセキュリティについての問題は                          | ありません。                                                                           |
|               |                                              | 共有する資料は記録を取られても構わないものを選定ください。                                                    |
|               |                                              |                                                                                  |
|               |                                              | ホストけ1会議につき1人のみです。 サロナストけのトズナ セタズキナナ                                              |
|               |                                              | 小人下は「云職につき」人のみじり。 共向小人下は何人じも指右じきます                                               |
| 11            | ライセンスのホスト数が増えてく場合の金額は?                       | か、めくまじも小人トのサルート役じり。                                                              |
|               |                                              | フ イ セ ノ 人 致 ( 向 時 に 開 惟 可 能 な 芸 議 至 の 致 ) じ 玉 額 か 沃 走 さ れ ま 9 。<br>              |
| L             |                                              |                                                                                  |
|               | ホスト以外が茨聿きをするしたいの決定族がたいと                      | 機能あり(ホスト側で可能)。                                                                   |
| 12            | 他の人で書かれてしまうのでは                               | ┃コントロールバー→詳細→参加者の注釈有効/無効                                                         |
| <sup>``</sup> |                                              |                                                                                  |
|               |                                              |                                                                                  |
|               |                                              | 取新のハーンヨンは5.0です。セキュリティ面やバクの修止がされている可能                                             |
|               |                                              | 性かめりますので目動更新されない場合は手動でパージョンアップすること<br>  ちゃ新め」ます                                  |
| 13            | ZOOMのVerUpについて 5.0へ                          | さん制めします。<br>https://seem.us/download#elient_4meeting                             |
|               |                                              | nups.//zoom.us/download#client_4meeting                                          |
|               |                                              | <= , 1 ノツ册200111ツフ1 アノト                                                          |
| <u> </u>      |                                              |                                                                                  |
|               |                                              | 手を挙げる                                                                            |
|               | ・手を挙げる方法                                     | →参加者を押して手を挙げる(手をおろす)を選択                                                          |
|               | ・hostのオフションをクリックしても画面サイス選択が出てきて文字の           | ・仮想背景が使用不可、文字の書き込み不可                                                             |
| 14            | 青さ込みかでさない<br>  伝想北見たばごよ問題なた例の。た何にて際切たした(つきたい | →仮想背景を使用するにはZoomアプリのインストール必要                                                     |
|               | ・ 仮窓肖京をビアオ開始石側のへを押して選択をしたくてもない               | スペックも必要(問4参照)                                                                    |
|               |                                              | インストールしても文字の書き込み不可の場合はご連絡下さい。                                                    |
|               |                                              |                                                                                  |
|               |                                              |                                                                                  |
| 4-            | 招待URLをPCでいただき、クリックすると、毎回exeファイルを             | Zoomアプリインストールしていない場合はインストール実施                                                    |
| 115           | ダウンロードを求めらる                                  | (問13参照)                                                                          |
|               |                                              |                                                                                  |